## IPV-Seminare buchen – Leicht gemacht!

Zur Buchung eines (Online-)Seminars wählen Sie auf unserer Akademie-Seite das betreffende Seminar aus oder gehen Sie direkt auf https://akademie.ipv.de

| InPrivate 🔲 💌 Home                                       | × +                             |                                     |                                  |                                              |               |                      |      |                    |                |                   |              |          |
|----------------------------------------------------------|---------------------------------|-------------------------------------|----------------------------------|----------------------------------------------|---------------|----------------------|------|--------------------|----------------|-------------------|--------------|----------|
| $\leftarrow$ $\rightarrow$ C $\textcircled{o}$ https://a | kademie.ipv.de                  |                                     |                                  |                                              |               |                      |      |                    |                |                   |              | A* \star |
| 🚺 Trello 🕅 Anmelden - Matomo 🗋 VCenter                   | 20 🛛 🛛 Newsletter2go Logi       | PBX Düsseldorf 2                    | 🐴 Microsoft 365 admi             | XPhone Connect Se                            | 🔂 IPV Mail    | 🧧 Download - Banklei | 🧾 S  | CL-Directory für d | BAYROL Webport | al 🗋 file://intra | anet.ipv.int |          |
|                                                          |                                 |                                     | E                                |                                              |               | Н                    | lome | Anmelden           | Oeutsch        | ` <b>H</b> 이      |              |          |
|                                                          | Semi<br>Suchen u                | nare buchei<br>nd buchen Sie hier   | <b>n</b><br>Ihre Seminare        |                                              |               |                      |      |                    |                |                   |              |          |
|                                                          | Durchst                         | ichen Sie Ihre Semin                | are                              | ٩                                            |               |                      |      |                    |                |                   |              |          |
|                                                          | S <sup>st</sup> be<br>7<br>Minu | (a)<br>→ Di. 08.10.2<br>10:30 - 11: | ebsrentenstärkungsg<br>024<br>45 | esetz - Ausblick auf BR<br>Kategorie: Webina | RSG 2.0<br>ar |                      |      |                    |                | Buchen            | -            |          |
|                                                          | NO IM                           | AGE 📴 Das be                        | este Online-Seminar o            | der Welt! - Kostenlos Fr                     | dition        |                      |      |                    |                |                   |              |          |

Sie kommen auf eine Detail-Seite, hier können Sie die Beschreibung zum Seminar noch einmal ausführlich lesen. Klicken Sie hier auf "Buchen".

Wenn Sie Ihr Passwort kennen, können Sie sich nun anmelden.

Sie waren schon einmal zu einem Seminar bei uns angemeldet? Dann probieren Sie die "Passwort Vergessen" Funktion aus, ggf. haben wir Ihre Daten schon im Buchungstool hinterlegt.

Falls Sie noch kein Seminar bei uns gebucht haben oder Sie über die "Passwort Vergessen" Funktion keine Mail bekommen haben, wählen Sie "Jetzt registrieren".

| 5 |                                         |
|---|-----------------------------------------|
|   | Anmelden                                |
|   | E-Mail Adresse                          |
|   | Bitte geben Sie Ihre E-Mail Adresse ein |
|   | Passwort                                |
|   | Passwort eingeben                       |
|   | Captcha                                 |
|   | Captcha BTTH                            |
|   | □Logindaten speichern                   |
|   | Anmelden                                |
|   | Passwort vergessen ?                    |
|   | Neu hier? Jetzt registrieren            |
|   |                                         |

Wählen Sie bei "Neu Registrieren" nun, ob Sie für sich privat (z.B. IPV-Mitglieder") oder Geschäftlich (z.B. Kooperationspartner) zukünftig Seminare buchen wollen und tragen demnach Ihre Daten ein. Achten Sie auf die richtige Schreibung, eine Änderung der Firmendaten ist nachträglich über das Portal nicht möglich!

| Registrieren<br>phus                                                                                                    | IPV/                                                                                                    | Au - 1 A                                                    |  |                                                                      | IPV                                            |                              | 1911 <u>-</u>                                          |
|----------------------------------------------------------------------------------------------------|----------------------------------------------------------------------------------------------------|-------------------------------------------------------------|--|----------------------------------------------------------------------|------------------------------------------------|------------------------------|--------------------------------------------------------|
| Plut Geschällich      Proving Geschällich Proving Geschällich </th <th>Registrieren</th> <th></th> <th></th> <th>Registrieren</th> <th></th> <th></th> <th></th>                                                                                                    | Registrieren                                                                                                    |                                                             |  | Registrieren                                                         |                                                |                              |                                                        |
| Arnde * Tal   Voname * Naduame *   Straße, Huanzumme *   Facility *   Ort *   Land *   Straße, Huanzumme *   Straße, Huanzumme *   Nationame *   Straße, Huanzumme *   Straße, Huanzumme *   Straße, Huanzumme *   Straße, Huanzumme *   Nationame *   Nationame *   Straße, Huanzumme *   Straße, Huanzumme *   Nationame *   Nationame *   Straße, Huanzumme *   Straße, Huanzumme * <td>Privat 🗆 Geschäftlich</td> <td></td> <td></td> <td>🗆 Privat 🛛 🖾</td> <td>Seschäftlich</td> <td></td> <td></td>                                                                                                    | Privat 🗆 Geschäftlich                                                                                                    |                                                             |  | 🗆 Privat 🛛 🖾                                                         | Seschäftlich                                   |                              |                                                        |
| Image: Stratige das Passwort   Ort *   Capacity *   Capacity *   Capacit                                                                                                    | Anrede * Titel                                                                                                    |                                                             |  | Firms #                                                              |                                                |                              |                                                        |
| innane * Nachame *<br>Innale *<br>Intale. Hausunmer*<br>Intale. Hausunmer*                                                                                                    | · · · · · · · · · · · · · · · · · · ·                                                                                            | *                                                           |  | Firma "                                                              |                                                |                              |                                                        |
| alle, Hausnummer*   seletizahl*   Ctrit*   Lift   anal*   beststigt das Passwort*   petha*   aptin*   Lift   atom ench innig der Verantander, dass industrie Parsions-Veren et V.:   informationer die Stadiuger of enigegebanen Datan source der Lift   informationer die Stadiuger of enigegebanen Datan source der Lift   informationer die Stadiuger of enigegeba                                                                                                    | rname * Nachnam                                                                                                    | ne *                                                        |  | E-mail *                                                             |                                                |                              |                                                        |
| trade. Hausnummer *  cstelet.ah *     Ort *     Lard *  postettzah *     Ort *     Lard *  postettzah *     Ort *     Lard *      Persönliche Angaben Arrede *     Titel      Straße, Hausnummer *      Anweichende Rechnungsadresse  postettzah *     Ort *     Lard *      Persönliche Angaben Arrede *     Titel      Ditter in the inde Massing bestetten spielchenge meinter  postettzah *     Ort *     Lard *      Persönliche Angaben Arrede *     Titel      Ditter inder Massing bestetten spielchenge meinter  postettzah *      Ort *     Lard *      Persönliche Angaben Arrede *     Titel      Ditter inder Massing bestetten spielchenge meinter  postettzah *      Ditter inder Massing bestetten spielchenge meinter      Postettzah *      Ditter inder Massing bestetten spielchenge meinter      Postettzah *      Ditter inder Massing bestetten spielchenge meinter      Postettzah *      Ditter inder Massing bestetten spielchenge meinter      Postettzah *      Ditter inder Massing bestetten spielchenge meinter      Postettzah *      Ditter inder Massing bestetten spielchenge meinter      Postettzah *      Ditter inder Massing bestetten spielchenge meinter      Postettzah *      Ditter inder Massing bestetten spielchenge meinter      Postettzah *      Ditter inder Massing bestetten spielchenge meinter      Postettzah *      Ditter inder Massing bestetten spielchenge meinter      Postettzah *      Ditter inder Massing bestetten spielchenge meinter      Ditter inder Massing bestetten                                                                                                    |                                                                                                    |                                                             |  |                                                                      |                                                |                              |                                                        |
| <pre>style="text-align: center;"&gt;Style=text-align: center;"&gt;Style=text-alig</pre>                                                                                                    | traße, Hausnummer *                                                                                                    |                                                             |  | Straße, Hausnummer                                                   | ×                                              |                              |                                                        |
| ostelitzahl* Ort* Land*   Postelitzahl*    Postelitzahl* Ort* Land* Persönliche Angaben Anrede* Trel Persönliche Angaben Anrede* Trel Persönliche Angaben Persönliche Angaben Persön                                                                                                    |                                                                                                    |                                                             |  |                                                                      |                                                |                              |                                                        |
| Abweichende Rechnungsadresse   elefon   Fari   mail *   assivott * •   Bestätige das Passwort *   Straße, Haussnummer *   aptcha *   Capton   LKHH:   Ich bin damit einverstanden, dass Industrie-Pensions-Verein e.V. mir   Informationn über Schulzungen oder spezielle Angelobeit zuerdertick kann   meine Einvelligunge oder spezielle Angelobeit zuerdertick kann   meine Einvelligunge oder spezielle Angelobeit zuerdertick kann   informationn über Schulzunge oder spezielle Angelobeit zuerdertick kann   informationn über Schulzunge oder spezielle Angelobeit zuerdertick kann   informationn über Schulzunge oder spezielle Angelobeit zuerdertick   Informationn über Schulzunge oder spezielle Angelobeit zuerdertick kann   informationn über Schulzunge oder spezielle Angelobeit zuerdertick kann   Informationn über Schulzunge oder spezielle Angelobeit zuerdertick kann   Informationn über Schulzunge oder spezielle Angelobeit zuerdertick kann   informationn über Schulzunge oder spezielle Angelobeit zuerdertick kann   informationn über Schulzunge oder spezielle Angelobeit zuerdertick kann   informationn über Schulzunge oder spezielle Angelobeit zuerdertick kann   informationn über Schulzunge oder spezielle Angelobeit zuerdertick   informationn über Schulzunge oder spezielle Angelobeit zuerdertick kann   informationn über Schulzunge oder spezielle Angelobeit zuerdertick kann   informationn über Schulzung der eingegebannen Daten sowie der   informationn über Schulzunge der spezielle Angelobeit zuerdertick kann <t< td=""><td>ostleitzahl * Ort *</td><td>Land *</td><td></td><td>Postleitzahl *</td><td>Ort *</td><td></td><td>Land *</td></t<>                                                                                                    | ostleitzahl * Ort *                                                                                                    | Land *                                                      |  | Postleitzahl *                                                       | Ort *                                          |                              | Land *                                                 |
| Jackwechendere kechnungsabelse<br>elefon Fax<br>small *<br>asswort * Bestätige das Passwort *<br>aptcha *<br>captcha *<br>captcha * |                                                                                                    |                                                             |  |                                                                      |                                                |                              | )                                                      |
| verifori FAX   Personliche Angaben Arrede * Tiel Tiel Vorname * Nachname * Vorname * Nachname * Vorname * Nachname * Vorname * Nachname * Vorname * Nachname * Straße, Hausnummer * Straße, Hausnummer * Index das Industrie Pensions-Verein e.V. ei  Ich erklare mich mit der Verarbeitung der eingegebenen Daten sowie der  Daten mit der Verarbeitung der eingegebenen Daten sowie der  Daten mit der Verarbeitung der der der Abmeidelink  Telinehmer gebucht ? Zurück zur Anmeidung Vorder verarbeitung der der der der der der der der der der                                                                                                    | JAbweichende Rechnungsadresse                                                                                                    |                                                             |  | B                                                                    |                                                |                              |                                                        |
| E-mall* Vorrame * Nachname * Vorrame * Nachname * Straße, Hausnummer * Straße, Hausnummer * Straße, Hausnummer * Straße, Hausnummer * Captcha * Captcha * Ca                                                                                                    | eleron Fax                                                                                                    |                                                             |  | Personliche Angal<br>Anrede *                                        | ben                                            | Titel                        |                                                        |
| small*     Vorname *     Nachname *     apacha*   Capcha   LKHH      Nate the de false mail the information of the specific terms of the specific terms of the spec                                                                                                    |                                                                                                    |                                                             |  |                                                                      | ~                                              |                              | ~                                                      |
| basswort*     Bestätige das Passwort*     Straße, Hausnummer*     Straße, Hausnummer*     Straße, Hausnumer*     Straße, Hausnummer*     Straße, Hausnummer*     Straße, Haus                                                                                                    | -mail *                                                                                                    |                                                             |  | Vorname *                                                            |                                                | Nachname                     | *                                                      |
| Straße, Hausnummer*  aptcha* capton LKHH:  tt dem Klick auf Registrieren* villige ich der dauerhaften Spelcherung meiner ersonenbezogenen Daten ein. Dieses Einverständnis kann ich jederzeit viderrufen.  Di he bin damit einverstanden, dass Industrie-Pensions-Verein e.V. mir informationen über Schulungen oder spezielle Angebote zusendet. Lick kann meine Einwilligung jederzeit wichtrufen, zum Bespiel über den Abzmeidelink am Ende eines Newsletters.  Di ch erkläre mich mit der Verarbeitung der eingegebenen Daten sowie der <u>Datennchurzekting</u> einverstanden.  Ermail*  Ermail*  E                                                                                                    | asswort * 0 Bestäl                                                                                                    | tige das Passwort *                                         |  |                                                                      |                                                |                              |                                                        |
| Laptcha*   Laptcha*   Lightha*   Det de duarchaften Speicherung meiner   vider unfen   De bin damit einverstanden, dass Industrie Pensions-Verein e.V. mir   Indre eines Einverständen, dass Industrie Pensions-Verein e.V. mir   Indre eines Hewsietters.   D* Che dräßer mich mit der Vararbeitung der eingegebenen Daten sowie der   Latenschutzerkährung einverständen.   D* Che dräßer mich mit der Vararbeitung der eingegebenen Daten sowie der   Latenschutzerkährung einverständen.   D* Che dräßer mich mit der Vararbeitung der eingegebenen Daten sowie der   Ligstörten   Bestätige das Passwort*   Telinehmer gebucht 2 Zurück zur Anmeldung                                                                                                    | •                                                                                                    | 0                                                           |  | Straße, Hausnummer                                                   | ×                                              |                              |                                                        |
| Captob   Captob   LKHH     Nti dem klick auf "Registrierer" willige ich der dauerhaften Speicherung meiner exsonenbezogenen Daten ein. Dieses Einverstandnis kann ich jederzeit widerrufen.     Ich in damit einverstanden, dass Industrie-Pensions-Verein e.V. mir Informationen über schulungen oder spezielle Angebete zusendet. Ich kann meine Einwilligung jederzeit widerrufen.     "Ich erikäre mich mit der Vararbeitung der eingegebenen Daten sowie der Daten ein.     Registrieren     Registrieren     Telinehmer gebucht 2 Zurück zur Anmeldung     Postietzahl *     Ort *     Linden die die stere wich mit den Kaß von Industrie-Pensions-Verein e.V. einverstanden.     Inden meine Einwilligung jederzeit widerrufer.     Registrieren     Captoba *     Telinehmer gebucht 2 Zurück zur Anmeldung     Postietzahl *     Ort *     Linden die die stere wich mit der Verandelite in ten de ten de ten der der der de der der der der der der                                                                                                    | Cantcha *                                                                                                    |                                                             |  |                                                                      |                                                |                              |                                                        |
| Alt dem Klick auf "Registrieren" willige ich der dauerhaften Speicherung meiner<br>versonenbezogenen Daten ein. Dieses Einverstandenis kann ich jederzeit<br>viderrufen.<br>Ich din damit einverstanden, dass Industrie-Pensions-Verein e.V. mir<br>Informationen der Schulungen oder spezielle Angebezeit zurächt. Ich kann<br>meine Einwilligung jederzeit widerrufen, zum Beispiel über den Abmeldelink<br>am Ende eines Hevensietters.<br>Ich erkläre mich mit der Verarbeitung der eingegebenen Daten sowie der<br><u>Datenschurzerklarung</u> einverstanden.<br>Informationen der Schulungen oder spezielle Angebezeit zurächt.<br>Registrieren<br>Registrieren<br>Teilnehmer gebucht 2 Zurück zur Anmeldung<br>KEHH:                                                                                                    | Captcha                                                                                                    | LKHH                                                        |  | Postleitzahl *                                                       | Ort *                                          |                              | Land *                                                 |
| personenbezogenen Daten ein. Diese Einverstandnis kann ich jederzeit widerrufen.    ch bin damit einverstanden, dass industrie-Pensions-Verein e.V. mir informationen über Schulungen oder spezielle Angebote zusendet. Ich kann meine Einwilligung jederzeit widerrufen, zum Beispiel über den Abmeldelink am Ende eines Newsletters.    'th erkkire mich mit den Verzheitung der eingegebenen Daten sowie der Datenschutzerklärung einverstanden.  Registneren Registneren Registneren Registneren Teilnehmer gebucht ? Zurück zur Anmeldung                                                                                                    | Mit dem Klick auf "Registrieren" willige ich der daue                                                                            | erhaften Speicherung meiner                                 |  |                                                                      |                                                |                              | )                                                      |
| Telefon Fax   Ich bin damit einverstanden, dass Industrie-Pensions-Verein e.V. mir Fix   Informationen über Schulungen oder spezielle Angebote zusendet. Ich kann Email *   Tein erkläre mich mit der Verzheitung der eingegebenen Daten sowie der Email *   Datenschutzerklärung einverstanden. Passwort * •   Passwort * • Bestätige das Passwort *   Ergstnieren Captcha *   Teilnehmer gebucht ? Zurück zur Anmeldung ExtHijk                                                                                                    | personenbezogenen Daten ein. Dieses Einverständ<br>widerrufen                                                                    | inis kann ich jederzeit                                     |  | C Abweichende Rechr                                                  | ungsadresse                                    |                              |                                                        |
| Captcha* Captcha* Captcha* Captcha Captcha* Captcha Captcha C                                                                                                    | □ Ich hin damit einverstanden, dass Industrie.Pens                                                                               | sions-Verein e V. mir                                       |  | Telefon                                                              |                                                | Fax                          |                                                        |
| I'th ekklare mich mit der Verarbeitung der eingegebenen Daten sowie der Datenschutzerklärung einverstanden. I'th ekklare mich mit den <u>AGB</u> von Industrie-Pensions-Verein e.V. Registrieren Registrieren Teilnehmer gebucht ? Zurück zur Anmeldung Captcha * Captcha LKHH:                                                                                                    | Informationen über Schulungen oder spezielle A<br>meine Einwilligung jederzeit widerrufen, zum Bei<br>am Ende eines Newsletters. | Angebote zusendet. Ich kann<br>eispiel über den Abmeldelink |  | E-mail *                                                             |                                                |                              |                                                        |
| Datenchutzerklärung einverstanden.         Iht herkläre mich mit den <u>AGB</u> von Industrie-Pensions-Verein e.V. einverstanden.         Registrieren         Teilnehmer gebucht ? Zurück zur Anmeldung                                                                                                    | □ *Ich erkläre mich mit der Verarbeitung der einge                                                                               | egebenen Daten sowie der                                    |  |                                                                      |                                                |                              |                                                        |
| I'th erkläre mich mit den <u>AGB</u> von Industrie-Pensions-Verein e.V.       ●         einverstanden.       Captcha *         Captcha *       Captcha *         Teilnehmer gebucht ? Zurück zur Anmeldung       Captcha *                                                                                                    | Datenschutzerklärung einverstanden.                                                                                              |                                                             |  | Passwort * 🕚                                                         |                                                | Bestätig                     | ge das Passwort *                                      |
| Registrieren     Captcha *       Teilnehmer gebucht ? Zurück zur Anmeldung     Captcha a                                                                                                    | *Ich erkläre mich mit den <u>AGB</u> von Industrie-Pen<br>einverstanden.                                                         | nsions-Verein e.V.                                          |  |                                                                      | 0                                              |                              | ۲                                                      |
| Teilnehmer gebucht ? Zurück zur Anmeldung                                                                                                    | Registrieren                                                                                                    |                                                             |  | Cantcha *                                                            |                                                |                              |                                                        |
|                                                                                                    | Teilnehmer gehucht 2 Zurück zur                                                                                                  | r Anmeldung                                                 |  | Captcha                                                              |                                                |                              | ЕКИН                                                   |
|                                                                                                    | Tenner Hender Lender La                                                                                                    | , in the starts                                             |  | Mit dam Klick auf "Dogic                                             | trioron" willing is                            | h dar dauar                  | hoften Coalcherung meiner                              |
|                                                                                                    |                                                                                                    |                                                             |  | Lich bin damit einverst                                              | hol seb about                                  | ustria.Ponsir                | ons-Verein e V mir                                     |
|                                                                                                    |                                                                                                    |                                                             |  | Informationen über S<br>meine Einwilligung je<br>am Ende eines Newsl | ichulungen oder<br>derzeit widerruf<br>etters. | spezielle An<br>en, zum Beis | gebote zusendet. Ich kann<br>piel über den Abmeldelink |
| Ich bin damit einverstanden, dass Industrie-Pensions-Verein e.V. mir<br>Informationen über Schulungen oder spezielle Angebote zusendet. Ich kann<br>meine Einwillgung jederzeit widerrufen, zum Beispiel über den Abmeldelink<br>am Ende eines Newsletters.                                                                                                    |                                                                                                    |                                                             |  | <ul> <li>*Ich erkläre mich mit<br/>Datenschutzerklärung</li> </ul>   | der Verarbeitun<br>g einverstanden             | g der eingeg                 | ebenen Daten sowie der                                 |
| Ch bin dant einverstanden, dass Industrie-Pensions-Verein e.V. mir<br>Informationen über Schulungen oder spezielle Angebote zusendet. Ich kann<br>meine Einvilligung jederzeit widerurfen, zum Beispiel über den Abmeldelink<br>am Ende eines Newsletters.<br>                                                                                                    |                                                                                                    |                                                             |  | *Ich erkläre mich mit<br>einverstanden.                              | den <u>AGB</u> von In                          | dustrie-Pens                 | ions-Verein e.V.                                       |
| Ch bin damit einverstanden, dass Industrie-Pensions-Verein e.V. mir<br>Informationen über Schulungen oder spezielle Angebote zusendet. Ich kann<br>meine Einwilligung jederzeit widerurfen, zum Beispiel über den Abmeldelink<br>am Einde eines Newsletters.<br>"Ich erkläre mich mit der Verarbeitung der eingegebenen Daten sowie der<br><u>Datenschutzerklärung</u> einverstanden.<br>"Ich erkläre mich mit den <u>AGB</u> von Industrie-Pensions-Verein e.V.<br>                                                                                                    |                                                                                                    |                                                             |  |                                                                      | Regis                                          | trieren                      |                                                        |
| <ul> <li>□ Ch bin damit einverstanden, dass Industrie-Pensions-Verein e.V. mir</li> <li>□ Ch bin damit einverstanden, dass Industrie-Pensions-Verein e.V. mir</li> <li>□ Tormationen über Schulungen oder spezielle Angebote zusendet. Ich kann<br/>meine Einwilligung jederzeit widerrufen, zum Beispiel über den Abmeidelink<br/>am Einde eines Neveletters.</li> <li>□ *Ich erkläre mich mit der Verarbeitung der eingegebenen Daten sowie der<br/><u>Datenschutzerklärung</u> einverstanden.</li> <li>□ *Ich erkläre mich mit den <u>AGB</u> von Industrie-Pensions-Verein e.V.<br/>einverstanden.</li> </ul>                                                                                                    |                                                                                                    |                                                             |  |                                                                      |                                                |                              |                                                        |

Nun können Sie im Buchungsprozess fortfahren.

Nach erfolgreicher Buchung sehen sie rechts oben den Text

Teilnehmer gebucht

## Ggf. müssen Sie nach der Anmeldung nochmals auf "Seminar buchen" klicken.

Ihr Seminar sollte nun unter "Gebuchte Seminare" (Siehe Seite 4) sichtbar sein. Falls Sie weitere Seminare buchen wollen, klicken Sie auf "Home".

Falls Ihr Seminar nicht unter "Gebuchte Seminare" steht, ist es wahrscheinlich noch im Warenkorb:

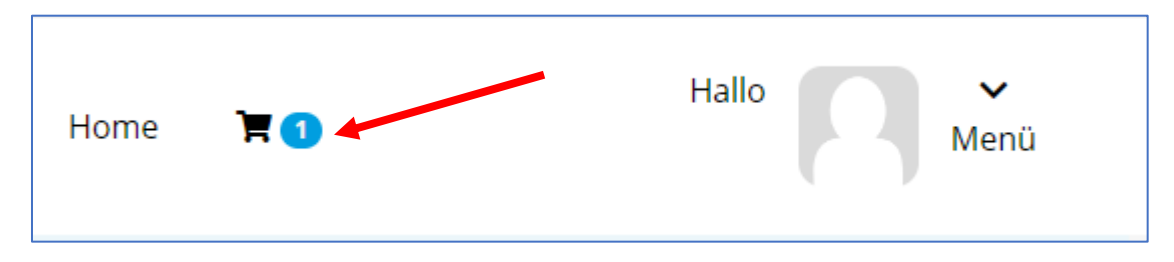

Klicken Sie in diesem Fall auf den Einkaufswagen und folgen Sie dem Prozess "zur Bestellung".

Wichtig: prüfen Sie hier bei kostenpflichtigen Seminaren, ob die richtige Rechnungsadresse ausgewählt ist. Nachträglich lässt sich diese nicht mehr verändern!

Sollte Ihr Firmenname nicht stimmen, melden Sie sich bitte **VOR** der abschließenden Buchung unter <u>akademie@ipv.de</u> und nennen uns die richtige, vollständige Rechnungsadresse.

Die Login-Daten (bei Online-Seminaren) erhalten Sie per Mail und, wenn Sie im Buchungsportal angemeldet sind, über das Dropdown-Menü:

| Menü                                |
|-------------------------------------|
| Hier wählen Sie "gebuchte Seminare" |
| Deutsch Englisch                    |
| 记 Gebuchte Seminare                 |
| 🖹 Aufgaben                          |
| 🗅 Dokumente                         |
| 🗂 Notiz                             |
| Ø Profil                            |
| ➔ Ausloggen                         |

Rechts finden Sie den Start-Button zu Ihren Inline-Seminaren, der ca. 15 min vor Seminarbeginn freigeschaltet wird. (Sollten Sie den Button nicht sehen, scrollen sie mit dem Balken darunter nach rechts)

|                                    | AKADEMIE                          | Ξ                                |           |                | Home      | Ħ O             |       | Menü                          |
|------------------------------------|-----------------------------------|----------------------------------|-----------|----------------|-----------|-----------------|-------|-------------------------------|
| <b>Meine ge</b><br>Suchen Sie nach | <b>buchten</b><br>h Ihren gebucht | <b>Seminare</b><br>ten Seminaren | 5         |                |           |                 |       |                               |
| Suche                              |                                   |                                  |           | ۹ (            |           |                 |       |                               |
|                                    | Von                               | Bis                              | Status    | Buchungsdatum  | Dokumente | Anmeldeformular | Notiz | E-Learning/Online<br>Seminare |
| eminar der<br>า                    | Mi.<br>09.10.2024                 | Mi.<br>09.10.2024                | Bestätigt | Fr. 04.10.2024 | =         |                 |       | 0                             |
| 4                                  |                                   |                                  |           |                |           |                 |       |                               |
| Zeige 1 von 1 S                    | Seiten 10 🕈                       | Einträge pr                      | o Seite   |                |           |                 | 1     | « 1 »                         |
|                                    |                                   |                                  |           |                |           |                 |       |                               |
|                                    |                                   |                                  |           |                |           |                 | i i i |                               |